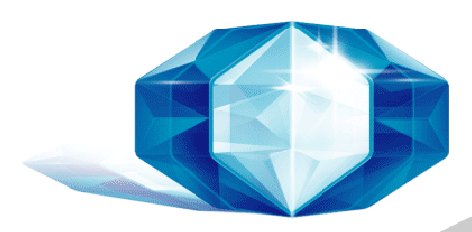

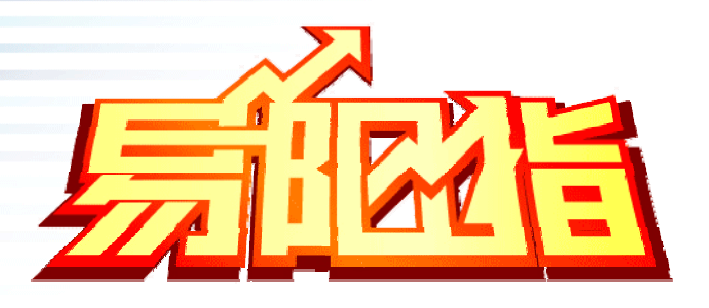

# 国泰君安易阳指 JAVA 版使用说明书

国泰君安证券股份有限公司

# 1. 概述

#### 1.1. 介绍

国泰君安易阳指系统 Java 版是运行在支持 KJava 程序的手机上的股票、期货、外汇查询及交易系统。

#### 1.2. 定义,省略语及专业用语

- J2ME Java 2 Microedition。Sun 制定的支持小设备的 Java 运行环境标准;分为多种配置环境;
- JAVA 是 1995 年由 Sun Microsystems 公司开发的编程语言。本来是针对家电应用来开发的,但 却在当时日渐普及的互连网上流行了起来。这是因为,在 WEB 页面中应用了 JAVA 以后,就可以很 容易的在网页中嵌入动画和游戏。这样, JAVA 一下子吸引了人们的目光,现在 JAVA 程序逐渐被应 用于手机、家电、PC、服务器等不同的领域之中
- Nokia Series40 Nokia Series40 手机,包括 3100, 3108, 3120, 3200, 3220, 3300, 3530, 6100, 6108, 6200, 6230, 6610, 6610i, 6800, 6820, 7200, 7210, 7250, 7250i, 7260, 8910i, 5140 等
- 7210 Nokia 7210 GSM 手机,支持 GPRS, J2ME 平台
- 6610 Nokia 6610 GSM 手机,支持 GPRS, J2ME 平台
- 6100 Nokia 6100 GSM 手机,支持 GPRS, J2ME 平台

#### 1.3. 常见支持手机型号

手机支持 java 的基本上都可以用易阳指手机软件

诺基亚:3100, 3108, 3120, 3128, 3200, 3220, 3230, 3300, 3650, 3660, 6020, 6021, 6108, 6170, 6220, 6230, 6255(CDMA 数据线), 6260, 6600, 6610, 6630, 6670, 7210, 7250, 7260, 7270, 7600, 7610, 7650, Nokia N-Gage, Nokia N-Gage QD 以及最新的 N 系列和 E 系列等

三星:S208, X108, X608, X458, E608, E618, E818, D508, D418, D428, 等

索尼爱立信:K500, K700, K750, P800, P910, T618, T628, W800 等

MIO:8390 等

西门子:C62, CF62, CX62, M65 等

多普达:535,565,575,585 等

摩托罗拉:A760, A768, A780, C370, C380, C550, C650, C975, E375, E380, E398, E610(CDMA OTA 下载), E680, E1000, T720, V180, V220, V290, V3, V300, V500, V600, V730(CDMA OTA 下载), V80, V860, V868, V980 等

如何登录手机 WAP 网站并下载 JAVA 版软件?

 选择手机菜单的"服务"、"娱乐"、"浏览器"或"互联网"(不同手机有不同的 菜单名称),这个手机叫做"网络",选择"进入"

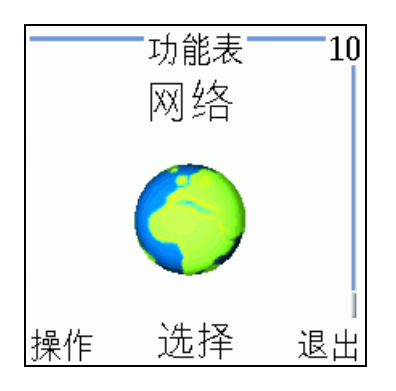

2. 选择"书签"目录

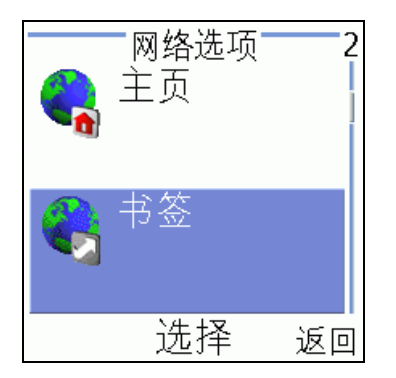

3. 增加一个新的书签

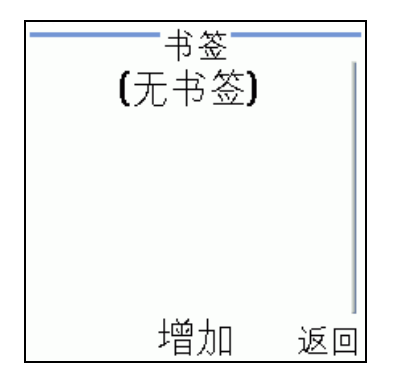

4. 输入地址: <u>http://wap.gtja.com/</u>

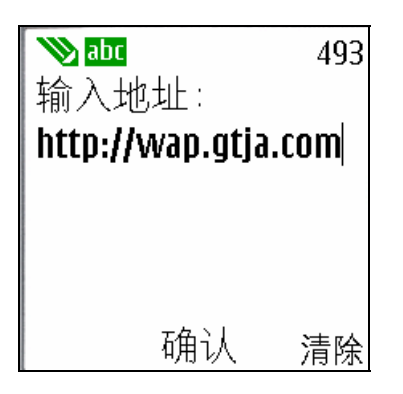

5. 输入标题: 易阳指(你也可以自己命名)

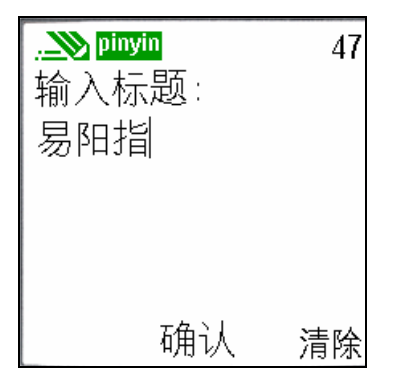

6. 书签添加成功

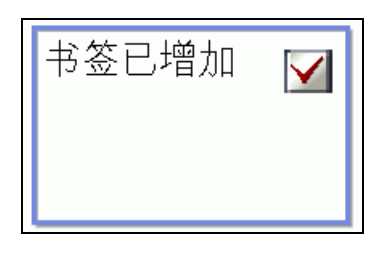

7. 返回书签目录,进入新增的"易阳指"书签

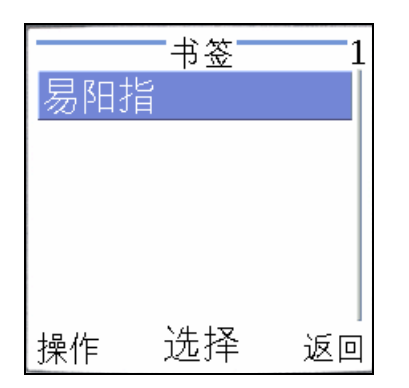

8. 连接成功,进入 wap 版主界面

| 国泰,                        | 君安                            |
|----------------------------|-------------------------------|
| 经通                         | 23                            |
| 沪:4162.97                  | +53.31                        |
| 深:13057.09                 | +112.86                       |
| =*快速通i                     | ≝*≕                           |
| 个股行情,                      | 且选问列                          |
| =*行情报(                     |                               |
| <u>北芬主京</u><br>瓦汇确公        | 综合排名                          |
| <u> 211/12/14/17</u><br>二, | <u>国内期页</u><br>刊 <del>に</del> |
| └──们吅贝,<br>公告提示            | 财经资讯                          |
| =*委托交》                     | <u>~1年 女 m</u><br>易*=         |
| 证券交易                       | 帐号设定                          |
| =*手机软(                     | 4*=                           |
| <u>软件下载</u>                | <u>安装说明</u>                   |
| =*特色服约                     | 券★=                           |
| <u> 在线客服</u>               | 费用声明                          |
| 併希攷直                       | 便用帮助                          |

9. 往下移动菜单,进入"软件下载"

=\*手机软件\*= 软件下载 安装说明

10. 第一次使用时,若出现登陆界面,请马上免费注册或取回通讯密码者,直接输入手机 号码,密码会以短信的形式免费发送给您,软件运行时需要输入此密码,获取密码后 直接登陆即可下载。 在 wap 下载的 系统自动注册自动登录。

| 欢迎登录首页<br>输入手机号码:                           |
|---------------------------------------------|
| 通讯密码:                                       |
| fe 7x                                       |
| <u>促义</u><br>市同通讯 密码                        |
| 取回週 11 名 12 1 1 1 1 1 1 1 1 1 1 1 1 1 1 1 1 |
|                                             |
| <u>在线客服</u><br>费用声明<br>                     |
| <u>[返回首页]</u><br>13:11                      |

 在下载界面中有使用说明及显示您的手机的型号,若系统已经匹配到你的手机型号, 则直接点下载即可以,若没有匹配,则会出现下面的分类下载。请选择自己手机的品牌

| 软件下载                                  |
|---------------------------------------|
| 最新版本・V1_02(2006_8_0)                  |
| 使用说明                                  |
| 您的手机型号:                               |
| Nokia3108( <u>点击下载)</u>               |
| 分类下载如下:                               |
| 培 <del>奉业(Nokia)</del><br>摩托罗拉(Moto)  |
| 素爱(SonyEricsson)                      |
| 通用系列:三星(SamSung).三菱(Mitsubishi).      |
| 导.飞利浦以及其他支持JAVA功能的手机                  |
| Windows Mobile糸列:Smartphone和Pocket PC |

12. 列出了本手机品牌的各个系列,选择与自己手机型号相对应的系列进行下载

| <u>系列一下载</u> :包括T720, T720i, '                        | T722            |
|-------------------------------------------------------|-----------------|
| かし。<br><u>系列ニ下载</u> :包括<br>A668 C650 V3 V80 V180 V188 | V99             |
| 等,以及其它符合MIDP2.0标准<br>系列三下载:包括A630,A760,A              | ,<br>的手<br>768, |
| <u>系列四下载</u> :包括V730(CDMA),<br>载的手机.                  | V860            |
| <br>[返回软件下载]<br>[返回首页]                                |                 |
| 13:12                                                 |                 |

13. 选择"首选下载",若不行则选择"备用下载"

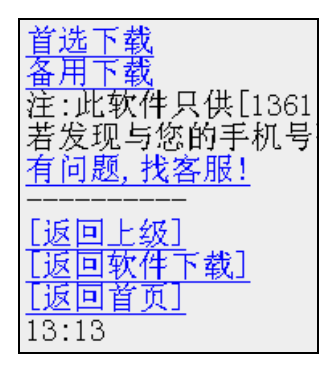

14. 显示软件包的信息,确认下载

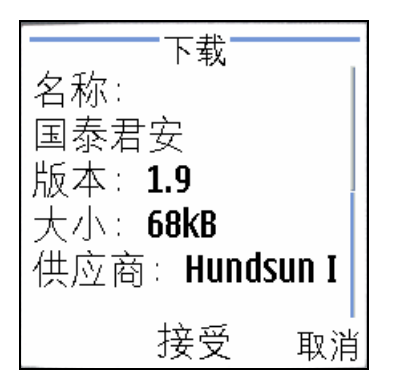

- 15. 下载过程大概 1~2 分钟
- 16. 下载完成后会自动安装,当弹出确认是否现在打开?你可以选择马上打开,或者以后 打开。

| 已存至收藏。<br>现在打开? |    |
|-----------------|----|
| 确认              | 取消 |

17. 打开运行,显示登陆窗口。输入你的手机号码及通讯密码,如是新用户,需要注册一下,输入您的手机号码,然后用中间键确定选中"注册或取回密码"最后点击屏幕右下角的"确定",通讯密码将以短信的形式发送到您的手机上。

| 软件登录                   |      |
|------------------------|------|
| 手机(小灵通)号码              |      |
| 139 89                 |      |
| 通讯密码                   |      |
| *                      |      |
| 登录选项                   |      |
| ○登录并记住密码               |      |
| ●登录不记任密码<br>○))注册式即同物理 |      |
| ○往加熱軟固當時               |      |
|                        |      |
|                        | 海白   |
|                        | - 明疋 |

18. 收到短信后,输入你的通讯密码

19. 手机将弹出"是否允许接入网络"的确认信息,选择"确认"

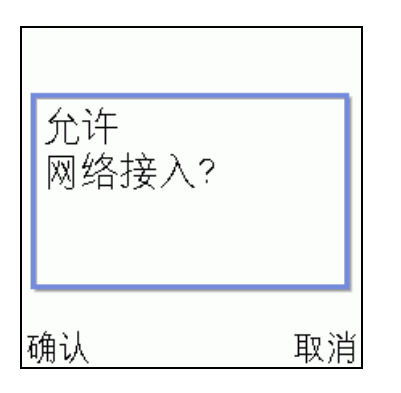

20. 登录成功后将显示你的用户信息。

| 提示信息        | 1/7        |
|-------------|------------|
| 欢迎您使用国泰君安   | 易          |
| 阳指手机证券系统,   | 本          |
| 软件免费提供给交易   | ,用         |
| 户使用,您只需按照   | 溑          |
| 地标准,负担中国移   | 动          |
| 或者中国 联通的GPR | <u>s</u> _ |
| 确定 〕        | 反回         |

21. 软件只需下载一次即可,以后不用再下载(直到有新版本发布),可以直接使用。以 后使用时进入:应用软件->收藏->国泰君安,打开即可。

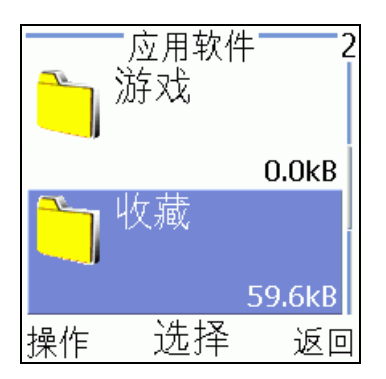

22. 操作举例 1: 股票"恒生电子"的分时图

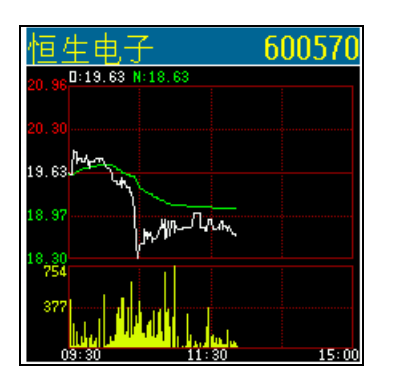

23. 操作举例 2: 股票"恒生电子"的日线图

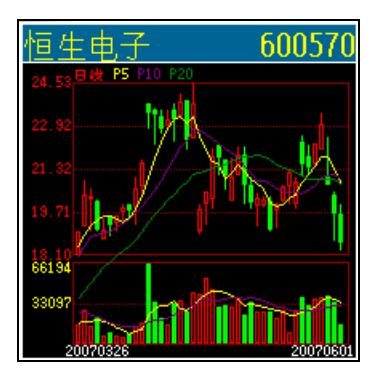

# 3. 使用说明

#### 3.1. 概述

易阳指手机炒股系列 KJAVA 版提供以下几个部分的功能:

- 自选同列
  - ▶ 自选股行情:按右方向键是价格和涨幅的切换
  - 自选股设置:添加和删除自选股(详见在系统工具里自选设置)
- 行情分析
  - ▶ 股票查询,代码和拼音缩写查询
  - ▶ 大盘分析(沪深共12个大盘指数的走势分析)
  - ▶ 即时行情 提供个股和指数的多种价位
  - ▶ 走势分析
  - ▶ 成交明细
  - ▶ 分价量表
  - ▶ 技术分析(K线图和技术指标)
    - ◆ 目前版本支持 7 种周期,包括"日线","五分钟","十五分钟","三十分钟""六十分钟", "周线"和"月线"等
    - ◆ 支持 8 种技术指标分析,包括"成交量平均","MACD","相对强弱指标","威廉%R 指标", "KDJ","PSY","布林线"和"缩小"
  - ▶ 财务数据
    - ◆ 包括上市公司公布的所有关于财务方面的资料信息。
  - ▶ 个股点评
    - ◆ 包括操盘必读,八面来风,公司概况,十大股东,信息快讯,股权分置等
- 报价分析
  - ▶ 沪深股票: AB 股, 债券, 中小盘股, 权证
  - ▶ 外汇牌价:基本汇率,交叉汇率,期汇市场
  - ▶ 国内期货:大连期货,上海期货,郑州期货
  - ▶ 外盘行情:包括"国际指数","LME","CBOT","NYMEX","COMEX","TOCOM","IPE", "NYBOT","贵金属"和"SICOM"等分类行情。
- 综合排名,有沪深、权证、外汇、期货等14种市场类型,16种排行榜类型
  - ▶ 上证 A 股,上证 B 股,深证 A 股,深证 B 股,上证债券,深证债券,中小盘股,权证,基本汇率,交叉汇率,期汇市场,大连期货,上海期货,郑州期货
  - "涨跌幅","振幅(前)","成交量(前)","量比(前)","总金额(前)","委比(前)","换手率(前)","报价(后)","涨跌幅(后)","振幅(后)","成交量(后)","量比(后)","总金额(后)","委比(后)","换手率(后)","报价(后)"
- 资讯信息
  - 股市资讯,包括财经要闻,国际简讯,大势热点,专家荐股,研究资讯,新股气象,公司新闻, 一周备忘,金色排行,B股天地,基金债券,个股每日点评,个股特别提示,个股公司报道, 个股异动点评,证券要闻,热点追踪,大势分析,个股推荐等。
  - ▶ 期货市场,发布各期货资讯
  - 券商资讯,发布各大证券公司特有的公告,消息,资讯和评论等,主要栏目有消息解读,当天操作指南,券商看盘,交易信息,潜力股推荐,风险股警示,投资组合,热门行业,行业龙头

点评,新股定位。

- 委托交易(支持银证通)
  - ▶ 买入股票
  - ▶ 卖出股票
  - ▶ 查撤委托
  - ▶ 查询股票
  - ▶ 查询资金
  - ▶ 当日成交
  - ▶ 历史成交
  - ▶ 查询配号
  - ▶ 查询流水
  - ▶ 股东资料
  - ▶ 修改密码
  - ▶ 重新登陆
- 系统设置
  - ▶ 网络连接
  - ▶ 自选设置
  - ▶ 行情参数
  - ▶ 帐号预设
  - ▶ 通讯密码
  - ▶ 显示设置
  - ▶ 按键设置
- 系统帮助
  - ▶ 软件说明
  - ▶ 使用说明
- 退出系统

# 3.2. 按键定义

以Nokia Series 40 系列手机键盘为例:

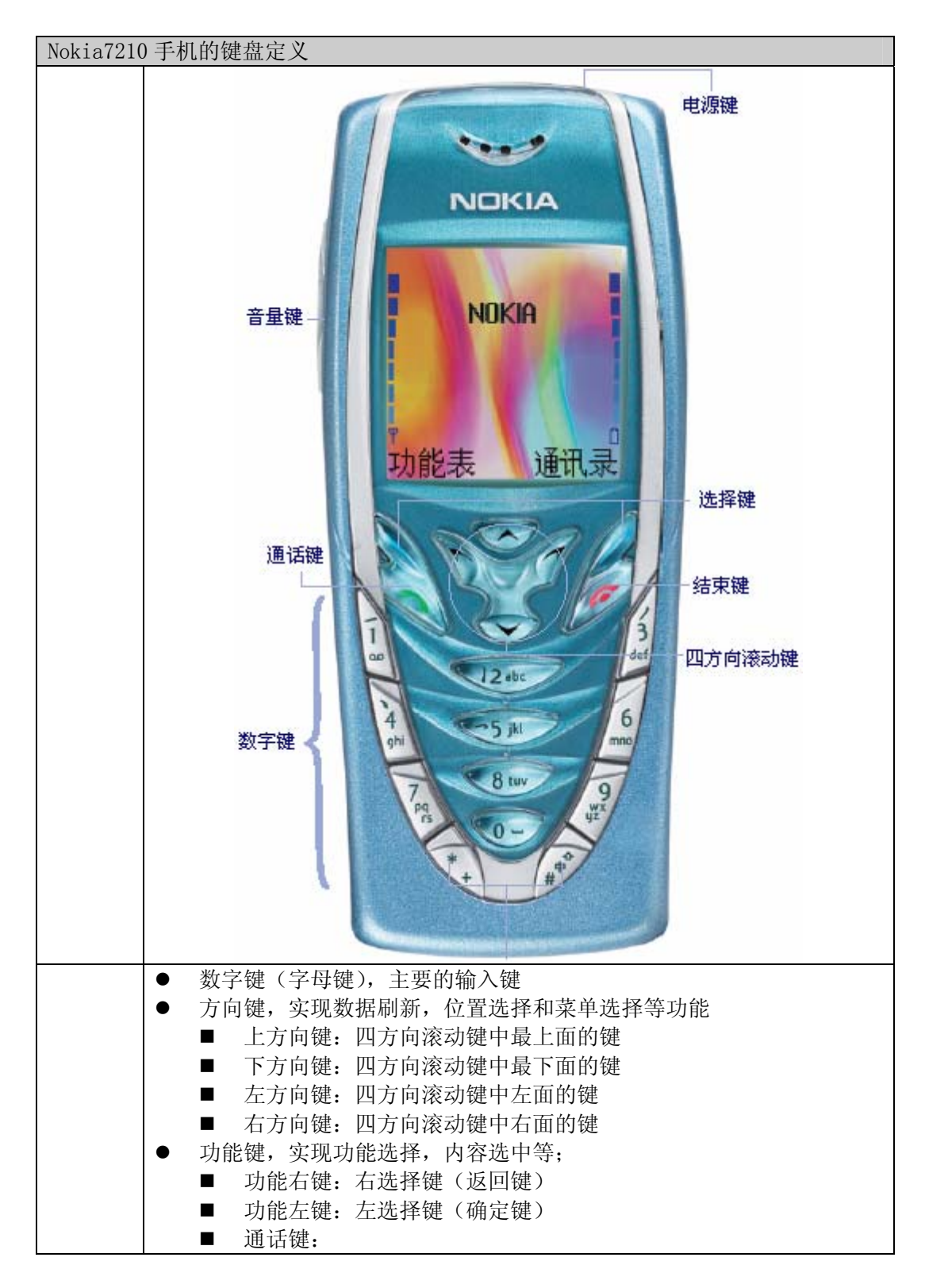

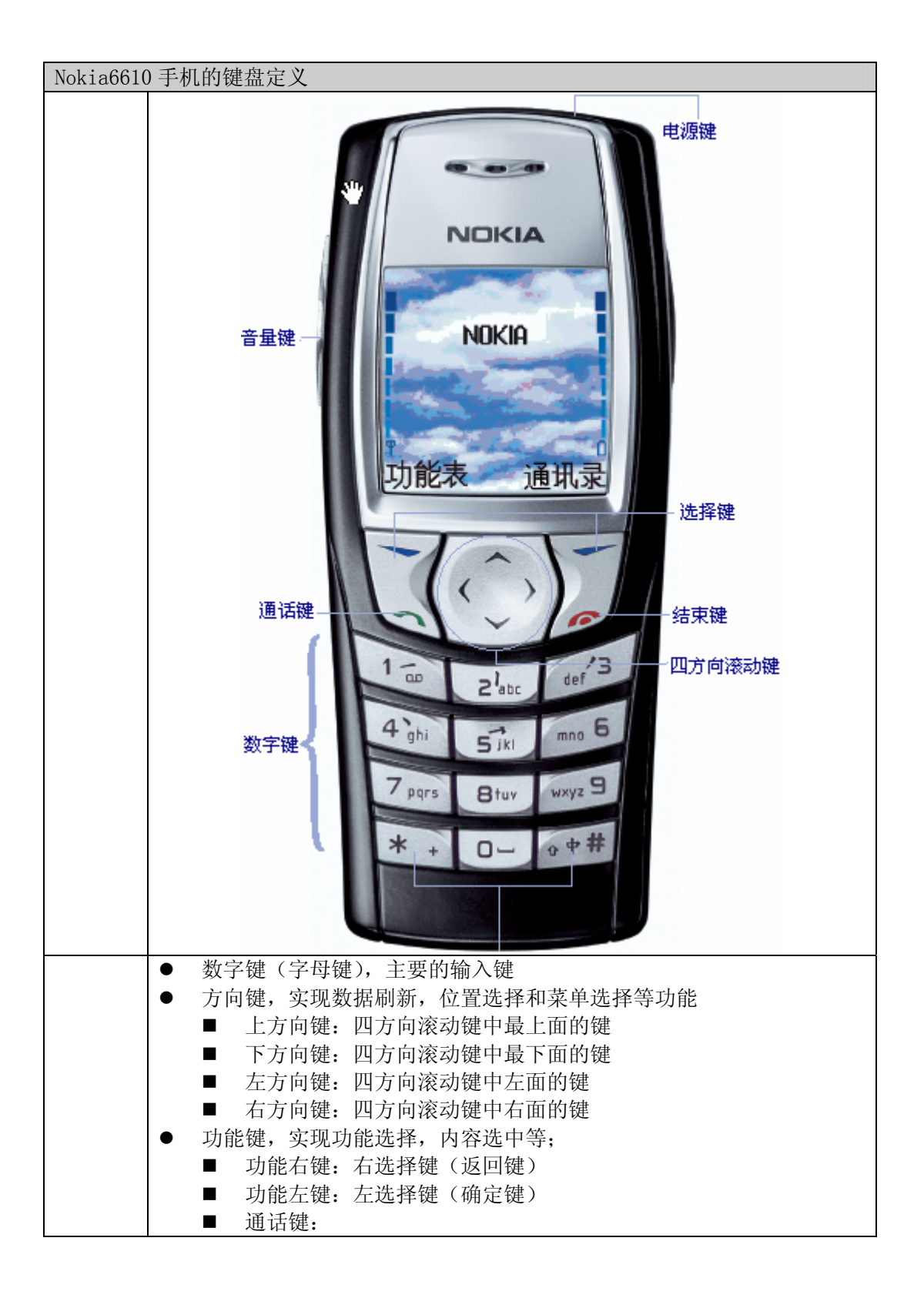

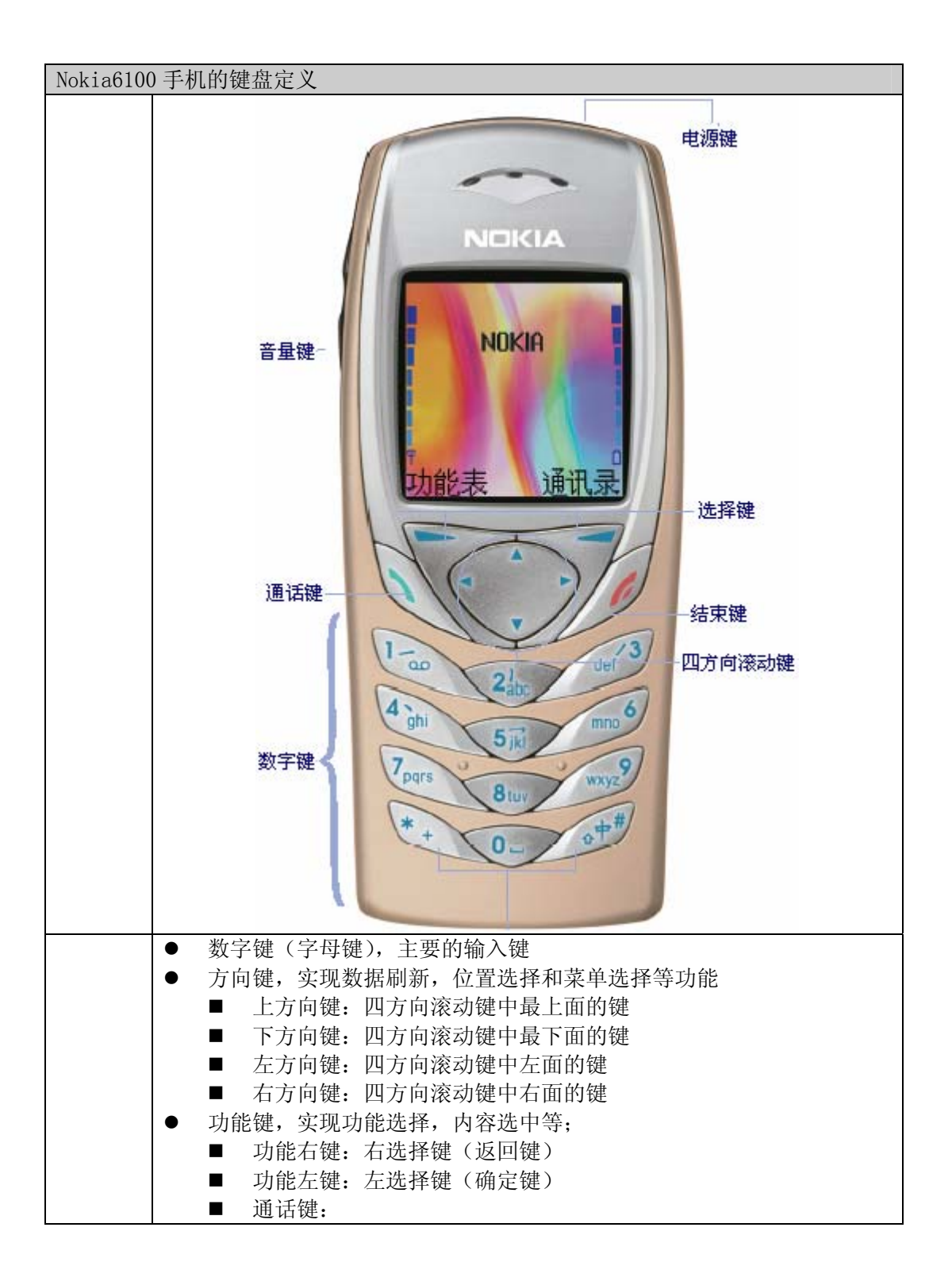

下面对于本终端系统中的按键功能进行一个总体说明。

#### 3.2.1. 方向键

方向键主要有以下功能:

- 上下键
  - > 在系统菜单和其它界面的菜单中,使用上下方向来选择菜单项;
  - ▶ 在显示界面中,可以使用上下键来进行翻页;
  - ▶ 输入界面中,使用上下键来确定可以接受用户输入的位置;
  - ▶ 多股同列,排行榜界面,上下键用来选择当前的选中位置;
  - ▶ 技术分析,上下键放大和缩小技术分析指标;
- 左右键
  - > 菜单界面中, 左键用来返回到上级菜单, 右键用来执行当前菜单;
  - 在实时行情,走势图,分价量表,个股资料,自选股列表,股票排名界面,左键用来刷新当前 行情,右键进入到行情菜单选择;
  - ▶ 明细数据, 左键刷新当前数据到最新的内容, 右键申请更早的数据;
  - ➤ 在K线和技术指标界面,左右键用来平移时间;
  - ▶ 在所有文本输入框(包括命令输入时)里,左方向键用来删除一个已经输入的字符;
  - ▶ 在带有选择框的行上,左方向键表示"选中"或者"取消选中"。

#### 3.2.2. 数字键

数字键使用在用户需要进行输入和一些命令或者查询界面:

- 输入界面,在一些输入界面,如股票查询界面中有需要输入的地方使用数字键输入,字母的输入需 要连续按某个按键将会按照顺序变换为键盘上标识的字母;
- 在输入时,'#'号键删除最后一个输入字符;
- 命令界面,在行情,信息以及菜单界面中,点击数字键就可以输入命令代码(如3跳转到实时行情, 4 跳转到分时走势图等),按下具体的数字键后会在屏幕上有一个界面显示输入内容,输入完毕, 按功能左键,就可以执行相应命令;具体的命令定义在详细的界面介绍时定义;
- 查询界面,类似命令输入,直接输入股票的代码或者拼音缩写可以跳转到相应查询股票的行情界面中,如果查询的股票结果有多条,则显示多个股票的选择界面;

#### 3.2.3. 功能键

- 在所有界面上,功能右键表示从当前界面退回到上一级界面,如果处于输入框状态,可以清除所有 输入内容,并退出;
- 功能左键表示确认当前的内容,如确认功能,确认选择,执行输入命令等;
- '#'号键在有输入时为删除最后一个输入字符的功能;
- '\*' 号和 '#' 号 是 '确定' 和 '返回' 的功能;
- 小数点 按数字键 1 双击即可。

#### 3.3. 颜色配置

在本软件中,对于价位显示的颜色共提供了两套配色方案,分别为黑底色和白底色两种:

| 名称   | 黑底色 | 白底色 |
|------|-----|-----|
| 上涨价位 | 红色  | 红色  |
| 下跌价位 | 绿色  | 绿色  |
| 平盘价位 | 白色  | 黑色  |

| 成交量价位  | 黄色 | 黄色 |
|--------|----|----|
| 成交金额价位 | 青色 | 青色 |

#### 3.4. 价位显示规则

在整个软件中,股票各个价位基本遵循相同的显示情况

- 价格:指数和个股(除沪B股),价位精确到分,即0.01元为单位显示,沪B股精确到厘,即0.001 元为单位;
- 成交量:个股基本以手为单位,债券类型以股为单位;
- 成交金额:以万元为单位;
- 股票当前未交易(涨牌或没成交)则显示为"--"。

#### 3.5. 成交量显示

如果成交量位数过长,在指定的宽度下无法显示,则使用科学计数法显示,用"/"来分割数值和幂次, 举例如下:如果显示宽度为8个字符,而成交量为123456789,则显示为123457/3。

#### 3.6. 命令代码定义

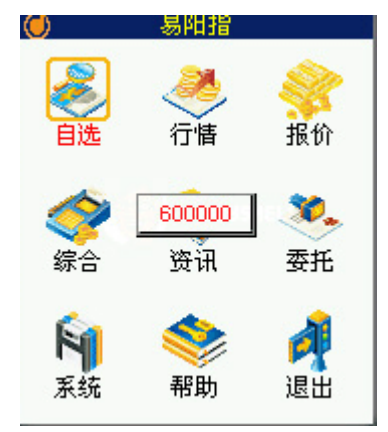

显示界面中可以直接输入数字代码,然后按功能左键执行命令;在输入界面里使用"#"和"左方向键" 都可以删除前一个输入的字母,使用功能右键删除全部输入的字母并返回;

用户输入命令代码并且执行,如果没有匹配的命令,系统删除输入,返回界面正常显示。

命令代码目前在除输入界面之外的其它显示界面上都可以操作。

#### 3.6.1. 股票查询命令

输入的命令代码为字母或者大于两位的数字都解释为股票查询,在除输入界面以外的显示界面都可以执行。如果返回查询结果为一只股票,则进入此股票的行情显示,如果查询结果为多只股票,则显示查询 结果列表,用户选择一只股票,则显示行情。所显示的行情根据当前界面确定,如果当前界面不是行情 显示界面,则进入股票的即时行情界面,否则就显示当前行情,如在菜单界面查询股票,则显示查询股 票的即时行情;如果在走势分析界面查询股票,则显示此股票的走势分析结果。

股票查询的结果可能有很多,最大返回数目在"系统设置"的"行情参数"中设置。

#### 3.6.2. 命令代码

命令代码定义有: 按数字 "00" 键可以查看到具体的快捷键说明

| 命令代码    | 命令操作       | 备注               |
|---------|------------|------------------|
| 0       | 主菜单        | 可通过返回键关闭所窗口回到主菜单 |
| 1       | 成交明细       |                  |
| 2       | 分价量表       |                  |
| 3       | 最新行情       |                  |
| 4       | 分时走势       |                  |
| 5       | 技术分析       |                  |
| 6       | 自选同列       |                  |
| 7       | 财务数据       |                  |
| 8       | 加为自选股      | 直接输入股票代码即可设置     |
| 9       | 综合排名       | 首先选择证券市场和选择排名类型  |
| 10      | 个股资料       | 显示当前股票的点评        |
| 12      | 委托交易       |                  |
| 00      | 热键帮助       |                  |
| 01      | 成交明细       |                  |
| 02      | 分价量表       |                  |
| 03      | 上证指数       |                  |
| 04      | 深圳指数       |                  |
| 05      | 图形切换       |                  |
| 06      | 自选同列       |                  |
| 07      | 财务数据       |                  |
| 08      | 切换周期       |                  |
| 09      | 最新行情       |                  |
| 30      | 资讯信息       | 提供各大证券公司特有的资讯内容  |
| 61      | 上证 A 股涨跌幅榜 |                  |
| 62      | 上证 B 股涨跌幅榜 |                  |
| 63      | 深证 A 股涨跌幅榜 |                  |
| 64      | 深证 B 股涨跌幅榜 |                  |
| 65      | 上证债券涨跌幅榜   |                  |
| 66      | 深证债券涨跌幅榜   |                  |
| 81      | 上证 A 综合排名  |                  |
| 82      | 上证 B 综合排名  |                  |
| 83      | 深圳 A 综合排名  |                  |
| 84      | 深圳 B 综合排名  |                  |
| 85      | 上证债券综合排名   |                  |
| 86      | 深圳债券综合排名   |                  |
| 12 或 90 | 交易主菜单      |                  |
| 91      | 买入股票       |                  |
| 92      | 卖出股票       |                  |
| 93      | 查撤委托       |                  |
| 94      | 查询股票       |                  |
| 95      | 查询资金       |                  |
| 96      | 当日成交       |                  |
| 97      | 更换交易帐号     |                  |

# 3.7. 启动软件

软件启动后直接显示首界面(可通过[系统设置]->[行情参数]->[默认命令代码]修改)。

#### 3.8. 主菜单

主菜单显示主要的功能选择,如图所示。

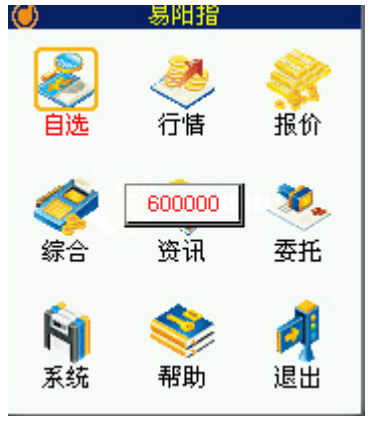

使用上/下方向键可以向上/下移动选择箭头选择需要的功能项。使用右方向键或者功能左键执行选择的功能。

使用左方向键或者功能右键进入程序退出确认界面。

命令代码 "0"可以从其它界面(除输入界面)直接返回到主菜单界面。

#### 3.9. 系统登录

在互联网上下载的软件在每次重新启动都需要进行身份验证,需要输入你的手机号码和通讯密码(可以选择记住通讯密码),然后点击确定继续下一步。

注:通讯密码可以在下载页面或者在 java 的登陆界面取回。

在 wap 网站下载的软件不会出现登录窗口,直接登录即可。

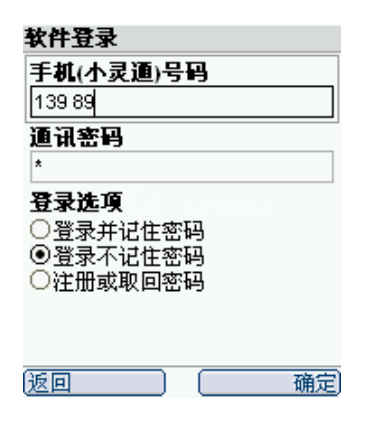

3.10. 自选同列

| 自选同列 | 13:26 | 自选同列 | 13:26   |
|------|-------|------|---------|
| 宁夏恒力 | 8.46  | 宁夏恒力 | -10.00% |
| 福田汽车 | 15.40 | 福田汽车 | 2.52%   |
| 沈阳新开 | 13.35 | 沈阳新开 | -9.97%  |
| 武汉控股 | 7.53  | 武汉控股 | -8.59%  |
| 恒生电子 | 18.41 | 恒生电子 | -6.52%  |
| 邯郸钢铁 | 7.39  | 邯郸钢铁 | -4.26%  |
|      |       |      |         |

显示用户设置的自选股和价位或者涨跌幅情况,屏幕右上角显示当前价位的时间;列表每行显示一只股 票,左侧为股票名称,右侧为对应的价位,价位可以显示最新价或者涨跌幅。

上/下键向上/下选择股票,左方向键刷新数据,右方向键切换显示成交价和涨跌幅; 功能左键显示选中股票的实时行情;

自选同列支持行情的自动刷新,刷新设置和实时行情的自动刷新一致,在"系统设置"的"行情参数" 中设置;

命令代码"06"可以从其它界面(除菜单界面和输入界面)直接跳转到自选同列界面。

#### 3.11. 行情分析

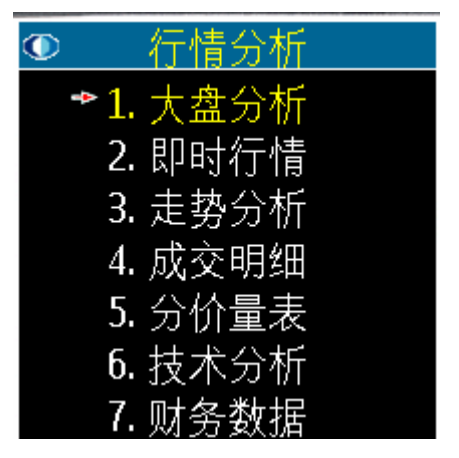

股市行情菜单显示当前股和大盘的主要行情信息内容。

# 3.11.1. 当前股票

系统显示的所有行情数据都是针对当前股票的;系统启动时默认自选股为"上证指数"。 用户如果执行了以下股票选择操作,都会更换当前股票:

- 查询并选择显示股票行情;
- 自选同列选择股票;
- 选择股票排名股票;
- 选择大盘分析内容;

#### 3.11.2. 股票查询

| ◎ 行情分析                                                                                                    | 匹配结果                                                                                                 |
|----------------------------------------------------------------------------------------------------|----------------------------------------------------------------------------------------------------|
| ➡1. 大盘分析                                                                                                    | <u> 600000-浦发银行</u>                                                                                  |
| <b>2.</b> 即时行情                                                                                               | 600001-邯郸钢铁                                                                                          |
| 3. 走热公析                                                                                                    | <b>600003-</b> 东北高速                                                                                  |
| 4. 成父明细                                                                                                    | 600004-白云机场                                                                                          |
| 5. 分价量表                                                                                                    | <b>600005-</b> 武钢股份                                                                                  |
| <b>6.</b> 技术分析                                                                                               | <b>600006-</b> 东风汽车                                                                                  |
| 7. 财务数据                                                                                                    | 600007-中国国贸                                                                                          |
|                                                                                                    |                                                                                                    |
|                                                                                                    |                                                                                                    |
| 匹配结果                                                                                                    | 匹配结果                                                                                                 |
| <u>匹配结果</u><br>600054-黄山旅游                                                                                   | <u>匹配结果</u><br>500054-黄山旅游                                                                           |
| <mark>匹配结果</mark><br>600054-黄山旅游<br>600156-华升股份                                                              | <mark>匹配结果</mark><br><u>600054-黄山旅游</u><br>600156-华升股份                                               |
| <mark>匹配结果</mark><br>600054-黄山旅游<br>600156-华升股份<br>600305-惊惊酷地                                               | <mark>匹配结果</mark><br><u>600054-黄山旅游</u><br>600156-华升股份<br>600305-恒顺醋业                                |
| <mark>匹配结果</mark><br>600054-黄山旅游<br>600156-华升股份<br>600305-惊骄禁业<br>600410-华胜大成                                | <mark>匹配结果</mark><br>600054-黄山旅游<br>600156-华升股份<br>600305-恒顺醋业<br>600410-华胜天成                        |
| <u>匹配结果</u><br>500054-黄山旅游<br>600156-华升股份<br>600305-惊骄禁业<br>600410-华胜大成<br>600570-恒生电子                       | <u>匹配结果</u><br>600054-黄山旅游<br>600156-华升股份<br>600305-恒顺醋业<br>600410-华胜天成<br>600570-恒生电子               |
| <u>匹配结果</u><br>500054-黄山旅游<br>600156-华升股份<br>600305-惊 <b>听</b> 世<br>600410-华胜大成<br>600570-恒生电子<br>600687-华盛达 | <u>匹配结果</u><br>600054-黄山旅游<br>600156-华升股份<br>600305-恒顺醋业<br>600410-华胜天成<br>600570-恒生电子<br>600687-华盛达 |

提供沪深股票代码,股票名称拼音缩写两种查询方式,利用直接的输入查询方式,在任何行情或者菜单 界面中直接输入代码或者拼音简写,如图显示在输入框中,用功能左键,就可以得到对应股票的行情结 果。如果查询结果有多个,则显示匹配结果界面,让用户进行选择,否则直接在对应界面显示相应的股 票信息,非信息显示页面,则直接跳转到股票实时行情显示。

股票查询界面显示上一次多只股票返回的查询结果,如果显示大于一屏,界面右上显示"当前页/总页数";

上/下方向键向上/下移动选择股票,功能左键选择股票为当前股,并显示行情。

# 3.11.3. 大盘分析

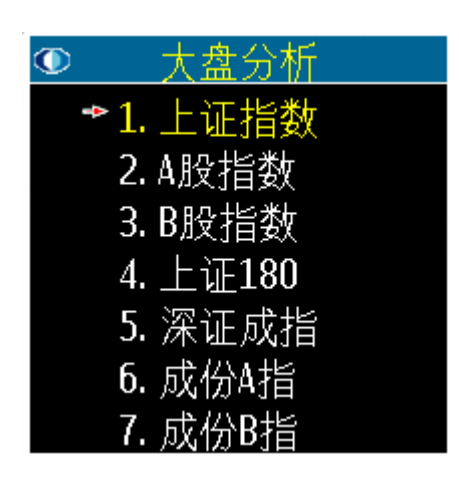

大盘分析界面提供沪深两市场共 12 种主要的大盘指数走势分析显示。 目前选择的指数为:

- 上证指数(1A0001)
- A股指数(1A0002)
- B股指数(1A0003)
- 上证 180 (1B0007)
- 深证成指(2A01)
- 成份 A 指 (2A02)
- 成份 B 指(2A03)
- 深证综指(2C01)
- 深证 A 指(2C02)
- 深证 B 指 (2C03)
- 深证 100 (399004)
- 沪深 300(1A0300)

#### 3.11.4. 即时行情

显示当前股票的即时行情价位,右上角显示当前价位的时间;

| 上证指数 | 13:28   | 上证指数 | 13:28       |
|------|---------|------|-------------|
| 代码   | 1A0001  | 最低   | 4059.87     |
| 最新   | 4142.87 | 总手   | 121681516   |
| 涨跌   | 33.21   | 总额   | 15895983.36 |
| 幅度   | 0.80%   | 委买   | 1870000     |
| 昨收   | 4109.65 | 委卖   | 9611865     |
| 开盘   | 4120.62 | 委比   | -67.42%     |
| 最高   | 4181.28 | 委差   | -7741865    |

显示价位内容根据当前股票的类别区分为两种:

● 指数

最新,涨跌,幅度,昨收,开盘,最高,最低,总手,总额,委买,委卖,委比率,委比差,上涨家数, 平盘家数,下跌家数,

#### ● 普通股票

最新,均价,涨跌,幅度,昨收,开盘,最高,最低,总手,总额,现手,换手,委比率,委比差,卖 五价,卖五量,卖四价,卖四量,卖三价,卖三量,卖二价,卖二量,卖一价,卖一量,买一价,买一 量,买二价,买二量,买三价,买三量,买四价,买四量,买五价,买五量

其中指数价位中的"委买,委卖,委比率,委比差,上涨家数,平盘家数,下跌家数"都是上证指数或 者深证综指的价位值。

使用上/下方向键可以向前/后翻页显示其它的价位,左方向键刷新数据。

#### 3.11.5. 走势分析

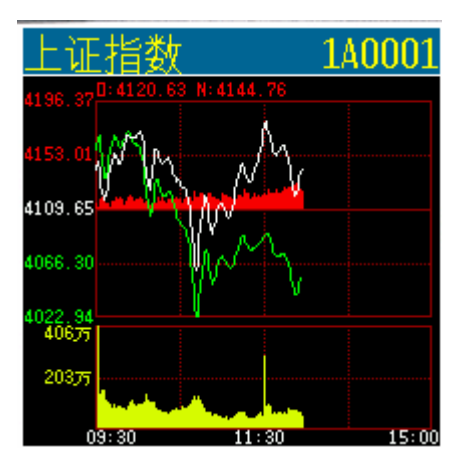

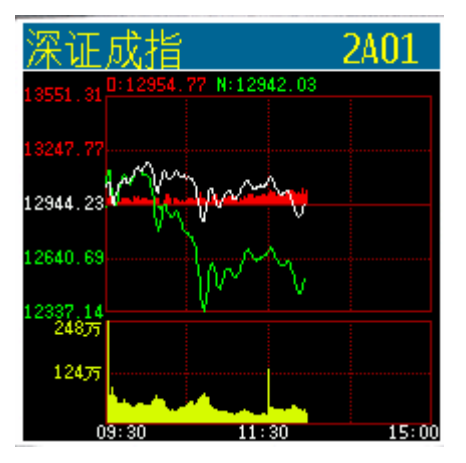

显示当前股票的当天交易的分钟走势情况。

显示当前股票每分钟的成交价格,均价(指数无)和成交量的图显示,在两屏中显示当天走势情况; 界面左上角显示股票名称,坐下角显示当前日期,左方向键刷新最新数据;

#### 3.11.6. 成交明细

| 恒生电   | <u>子</u> | 1/2 |
|-------|----------|-----|
| 13:29 | 18.50    | 14  |
| 13:29 | 18.50    | 5*  |
| 13:29 | 18.50    | 3*  |
| 13:28 | 18.50    | 71  |
| 13:28 | 18.52    | 24* |
| 13:28 | 18.52    | 26* |
| 13:28 | 18.50    | 10* |

成交明细显示当前股票的当天成交明细情况,以时间倒序排列,由于数据量较大,每次用户申请明细的 最大返回量为16笔,初始返回当前最新的数据显示;屏幕右上角显示数据的"当前页/总页数";

显示内容分为四列:第一列为成交时间,第二列为成交价格,第三列为成交量,第四列为上涨/下跌标志。

使用方向左键可以获取当前数据之后最新的成交明细;使用方向右键可以获取向前(更早时间)的成交明细数据;

方向键上/下可以向前/后进行翻页;功能右键进入股市行情界面,可以显示当前股票的其它行情。

#### 3.11.7. 分价量表

| 恒生电子  | 1/12 |
|-------|------|
| 19.99 | 10   |
| 19.97 | 7    |
| 19.96 | 60   |
| 19.95 | 16   |
| 19.92 | 59   |
| 19.90 | 57   |
| 19.86 | 16   |

显示内容分为左右两栏,每栏分为二列:第一列为成交价格,第二列为对应价格的总成交量;

上/下方向键向前/后翻页;使用左方向键刷新数据; 左功能键进入股市行情界面,可以显示当前股票的其它行情。

# 3.11.8. 技术分析

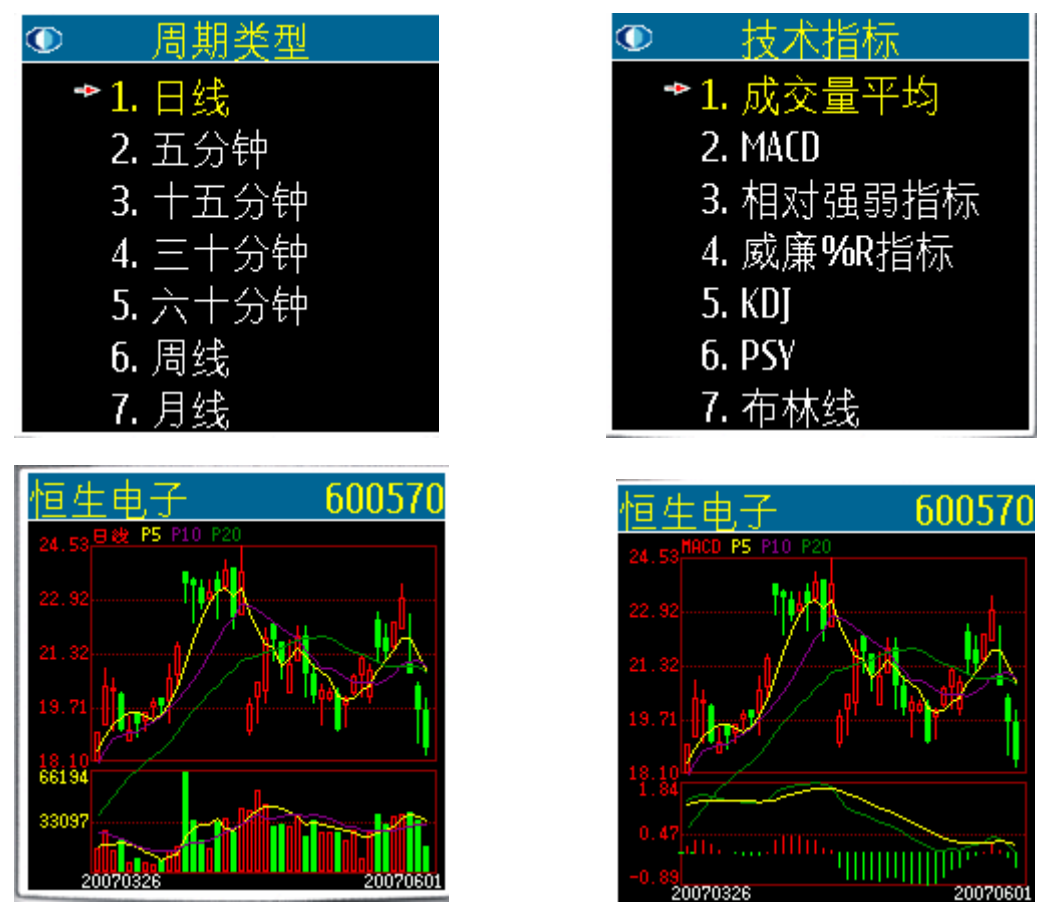

K 线图和技术指标图显示当前股票所选择的 K 线周期和相应技术指标的图形;分为上下两个图形,上图显示 K 线和价格平均线;下图显示用户选择的技术指标图形; 上下方向键放大和缩小指标,左右方向键按时间平移 P5 P10 P20 不同的颜色标识 5 10 20 的均线

每种技术指标都显示多条技术指标值曲线,利用技术指标值颜色和曲线类型可以区分技术指标值,下表 说明了各种技术指标图的颜色,类型:

| 成交量平   | 成交量    | 红色      | 收盘价大于等于 | 柱线   | 手单位      |
|--------|--------|---------|---------|------|----------|
| 均      |        |         | 开盘价     |      | 指数类型,年线和 |
|        |        | 绿色      | 收盘价小于开盘 |      | 季线为百手单位  |
|        |        |         | 价       |      |          |
|        | 成交量平   | 黄色      | 平均线一    | 连线   | 同上       |
|        | 均      | 蓝色 (青色) | 平均线二    |      |          |
| MACD   | DIF(离差 | 黄色      | DIF 线   | 连线   | 价格类型     |
|        | 值)     |         |         |      |          |
|        | MACD   | 蓝色 (青色) | MACD 线  | 连线   | 价格类型     |
|        | 零线     | 绿色      | 值为零的水平线 | 水平直线 | 价格类型     |
|        | HIS 柱线 | 红色      | 大于零     | 柱线   | 价格类型     |
|        | (离差柱   | 绿色      | 小于零     |      |          |
|        | 线)     |         |         |      |          |
| 相对强弱   | RSI    | 黄色      | 线一      | 连线   |          |
| 指标     |        | 蓝色 (青色) | 线二      |      |          |
| 威廉%R 指 | %R     | 黄色      | 线一      | 连线   |          |
| 标      |        | 蓝色 (青色) | 线二      |      |          |
| 随机指标   | К      | 黄色      | K       | 连线   |          |
| KDJ    | D      | 蓝色 (青色) | D       | 连线   |          |
|        | J      | 白色(黑色)  | J       | 连线   |          |
| PSY    | PSY    | 黄色      | 线一      | 连线   |          |
|        |        | 蓝色 (青色) | 线二      |      |          |
| 布林线    | 上限     | 黄色      |         | 连线   | 价格类型     |
|        | 下限     | 蓝色 (青色) |         | 连线   | 价格类型     |
|        | 中线     | 白色 (黑色) |         | 连线   | 价格类型     |
|        | K 线    | 青色      |         | 简单K线 | 价格类型     |

# 3.11.9. 财务数据

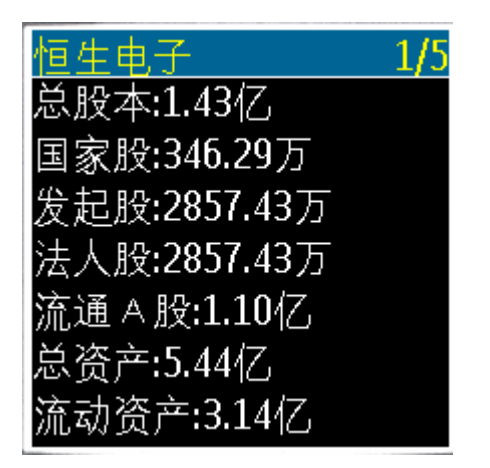

显示当前股票的财务数据;指数类型没有财务数据显示。

界面右上角显示"当前页/总页数";

方向上/下键可以向前/后翻页,左键刷新数据。

#### 3.11.10. 个股点评

| 个股点评           | <u> 操盘必读 1/2</u>                   |
|----------------|------------------------------------|
| 1. 操盘必读        | (20070323) 最新指标 (                  |
| 2. 八面来风        | 006末期) 🔷 更新时间:                     |
| 3. 公司概况        | <b>007-03-21</b> 每股收益 <b>(</b> 元   |
| 4. 十大股东        | : <b>0.2935</b> 目前流通 <b>(</b> 万股)  |
| 5. 信息快讯        | :10971.83 每股净资产                    |
| <b>6.</b> 股权分置 | 元 <b>):2.5690</b> 总 股 本 <b>(</b> 万 |
|                | 股 <b>):14280.00</b> 每股公积           |

显示当前股票的个股点评;指数类型没有个股点评显示。

界面右上角显示"当前页/总页数";

方向上/下键可以向前/后翻页, 左键刷新数据。

#### 3.12. 报价分析

显示沪深股票,外汇牌价,国内期货和外盘行情的最新行情报价

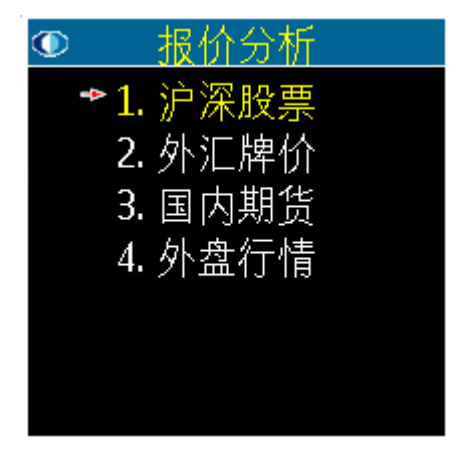

#### 3.12.1. 沪深股票

内容包括上证 A 股,上证 B 股,深证 A 股,深证 B 股,上证债券,深证债券,中小盘股和权证 8 种市场。

| ◎ 沪深股票         | 上A-报价(前)        | 13:56  | 基金金泰 | 13:56  |
|----------------|-----------------|--------|------|--------|
| ➡1.上证A股        | <u>1.基金金泰</u>   | +1.40% | 代码   | 500001 |
| 2. 上证B股        | 2. <u>基</u> 金泰和 | -2.34% | 最新   | 2.025  |
| 3. 深证A股        | 3.基金安信          | +1.02% | 涨跌   | 0.028  |
| 4. 深证B股        | 4. <u>基</u> 金汉盛 | +2.30% | 幅度   | 1.40%  |
| 5. 上证债券        | 5. <u>基</u> 金裕阳 | -0.21% | 昨收   | 1.997  |
| <b>6.</b> 深证债券 | 6.基金景阳          | +0.26% | 开盘   | 2.000  |
| 7. 中小盘股        | 7. <u>基金</u> 兴华 | +0.74% | 最高   | 2.045  |

#### 3.12.2. 外汇牌价

内容包括基本汇率,交叉汇率和期汇市场内容,显示外汇最新报价和涨跌幅。具体行情内容包括最新, 涨跌,幅度,昨收,开盘,最高,最低,震幅,卖出,买入。

|         | 基汇-报价(前) |   |   |   | 1  | 4:40 | 英彩 | <b>新美</b> | 元 |   |   |   |   |    | 14:41 |
|---------|----------|---|---|---|----|------|----|-----------|---|---|---|---|---|----|-------|
|         | 1.澳元美元   |   |   |   | -0 | .17% | 代稱 | 3         |   |   |   |   |   | GB | PUSE  |
| ◎ 外汇牌价  | 2.欧元美元   |   |   |   | -0 | .11% | 最亲 | ĥ         |   |   |   |   |   |    | .9836 |
|         | 3.美元加元   |   |   |   | +0 | .19% | 涨路 | ŧ         |   |   |   |   |   | 0  | .0004 |
|         | 4.美元日元   |   |   |   | -0 | .26% | 幅厚 | ŧ         |   |   |   |   |   |    | 1.02% |
| 2. 交义汇率 | 5.美元瑞郎   |   |   |   | -0 | .02% | 睢  | Þ         |   |   |   |   |   | 1  | .9832 |
| 3. 期汇市场 | 6.英镑美元   |   |   |   |    | .04% | 开盘 | 2         |   |   |   |   |   | 1  | .9831 |
|         |          |   |   |   |    |      | 最高 | 5         |   |   |   |   |   |    | .9856 |
|         |          |   |   |   |    |      | 最低 | £         |   |   |   |   |   | 1  | .9818 |
|         | 🚯 上 * 1  | 2 | 3 | 4 | 5  | ۲    | 22 | Ŧ         | * | 1 | 2 | 3 | 4 | 5  | *     |
|         | 左下右 6    | 7 | 8 | 9 | 0  | #    | 左  | 下         | 右 | 6 | 7 | 8 | 9 | 0  | #     |

#### 3.12.3. 国内期货

目前包括大连交易所的 pta, 豆类, 玉米, 豆油; 上海交易所的金属, 橡胶, 能源和郑州交易所的小麦, 棉花, 白糖及其他品种

具体参数包括:最新,涨跌,幅度,前结,开盘,最高,最低,委比,委差,卖价,买价,总手,总 持,现手,日增,内盘,外盘。

|         | 大连-报价(前) |   |   |   | 1   | 4:42 | 豆- | +07 | 07 |   |   |   |   | 1  | 14:42 |
|---------|----------|---|---|---|-----|------|----|-----|----|---|---|---|---|----|-------|
|         | 1.豆一0705 |   |   |   |     | %    | 代稱 | Ъ   |    |   |   |   |   | Ą  | 0707  |
| ◎ 国内期货  | 2.豆一0707 |   |   |   | -0  | .79% | 最亲 | 沂   |    |   |   |   |   |    | 3146  |
|         | 3.豆—0709 |   |   |   | -0. | .95% | 涨跟 | 失   |    |   |   |   |   |    | -25   |
| 1. 大连期员 | 4.豆一0711 |   |   |   | -1. | .15% | 幅四 | ŧ   |    |   |   |   |   | -0 | .78%  |
| 2. 上海期货 | 5.豆一0801 |   |   |   | -1. | .09% | 前约 | H   |    |   |   |   |   |    | 3171  |
| 3. 郑州期货 | 6.豆一0803 |   |   |   | -1  | .12% | 开盘 | Ħ   |    |   |   |   |   |    | 3148  |
|         | 7.豆一0805 |   |   |   | -0  | .89% | 最福 | 5   |    |   |   |   |   |    | 3148  |
|         | 8.豆一0807 |   |   |   |     | .34% | 最低 | £   |    |   |   |   |   |    | 3140  |
|         | 🚯 上 * 1  | 2 | 3 | 4 | 5   | ٠    | ٢  | Ŀ   | *  | 1 | 2 | 3 | 4 | 5  | ٠     |
|         | 左下 右 6   | 7 | 8 | 9 | 0   | #    | 左  | 下   | 右  | 6 | 7 | 8 | 9 | 0  | #     |

#### 3.12.4. 外盘行情

包括国际指数,LME,CBOT,NYMEX,COMEX,TOCOM,IPE,NYBOT,贵金属,SICOM 等市场,具体 参数包括:最新,涨跌,幅度,前结,开盘,最高,最低,委比,委差,卖价,买价,总手,总持,现 手,日增,内盘,外盘。

|          | LME-报价(前 | ີ່ມ) |   |   |   | 1  | 4:43 | 场内 | 饷铜 | 03 |   |   |   |   | 1  | 4:43     |
|----------|----------|------|---|---|---|----|------|----|----|----|---|---|---|---|----|----------|
|          | 1.场内铜03  |      |   |   |   | +2 | .86% | 代碼 | 马  |    |   |   |   |   |    | 4102     |
| ◎ 外盘行情   | 2.场内铝03  |      |   |   |   |    | .34% | 最新 | 沂  |    |   |   |   |   | 72 | 00.00    |
|          | 3.场内锌03  |      |   |   |   |    | %    | 涨跟 | 失  |    |   |   |   |   |    | 00.00    |
|          | 4.场内镍03  |      |   |   |   |    | .53% | 幅月 | ŧ  |    |   |   |   |   |    | .85%     |
| 2. LME   | 5.场内锡03. |      |   |   |   | -0 | .36% | 前约 | H  |    |   |   |   |   | 70 | 00.00    |
| 3. CBOT  | 6.场内铅03  |      |   |   |   |    | .21% | 开想 |    |    |   |   |   |   | 70 | 90.00    |
| 4. NYMEX | 7.LME铜03 |      |   |   |   | +0 | .24% | 最高 | 5  |    |   |   |   |   | 72 | 00.00    |
| 5. COMEX | 8.LME铝03 |      |   |   |   | +0 | .07% | 最们 | £  |    |   |   |   |   | 70 | 30.00    |
| 6. TOCOM | 🚸上 *     | 1    | 2 | 3 | 4 | 5  | *    | ٩  | F  | *  | 1 | 2 | 3 | 4 | 5  | <b>3</b> |
| 7. IPE   | 左下右      | 6    | 7 | 8 | 9 | 0  | #    | 左  | 下  | 右  | 6 | 7 | 8 | 9 | 0  | #        |

显示用户选择市场的列表,标题栏内左面显示市场名称,右面显示最新时间,列表分两列显示,第一列 显示股票名称,第二列显示对应股票的最新价和涨跌幅,右方向键切换最新价和涨跌幅;上/下方向键 翻页选择列表里的股票,使用功能左键可以查看选中股票的实时行情;左方向键刷新显示股市行情的最 新数据。

股票列表显示的股票数目可以在"系统设置"一>"行情参数"设置中设定。

#### 3.13. 综合排名

#### 3.13.1. 沪深,债券,权证,中小盘股排名

| ◎ 排名市场         | <ul> <li>排名类型</li> </ul> | 上A-涨幅   | 14:03   |
|----------------|--------------------------|---------|---------|
| ➡1.上证A股        | ➡1.涨幅                    | 1.好当家   | +10.04% |
| 2. 上证B股        | 2. 跌幅                    | 2.长春一东  | +10.01% |
| 3. 深证A股        | 3. 振幅(前)                 | 3.DR金瑞科 | +10.01% |
| 4. 深证B股        | 4. 振幅(后)                 | 4.长园新材  | +10.01% |
| 5. 上证债券        | 5. 成交量(前)                | 5.万好万家  | +10.00% |
| <b>6.</b> 深证债券 | 6. 成交量(后)                | 6.重庆啤酒  | +10.00% |
| <b>7.</b> 中小盘股 | 7. 量比(前)                 | 7.贵州茅台  | +10.00% |

#### 3.14. 资讯信息

包括股市资讯,期货天下,券商资讯等内容。

#### 3.14.1. 股市资讯

内容包括财经要闻,国际简讯,大势热点,专家荐股,研究资讯,新股气象,公司新闻,一周备忘,金 色排行,B股天地,基金债券,个股每日点评,个股特别提示,个股公司报道,个股异动点评,证券要 闻,热点追踪,大势分析,个股推荐等。

| 资讯信息              | 股市资讯 1/3        | 财经要闻 1/19                    |
|-------------------|-----------------|------------------------------|
| 1.股市资讯(22425)     | 1.财经要闻(1765)    | (20070430) 财经要闻 🛇 更新时        |
| 2. 期货天下(1995)     | 2. 国际简讯(1505)   | 间:2007-04-30◇ ●2007-04-30 准备 |
| 3.国海证券(5新)        | 3. 大势热点(2204)   | 金率再升0.5个百分点(中国证券报            |
| 4. 东北证券(1新)       | 4.专家荐股(3995)    | ) 法定存款准备金率达11%  央行           |
| 5. 投资通公告(2)       | 5. 研究资讯(1976)   | 昨日宣布,从5月15日起,再上调             |
|                   | 6.新股气象(711)     | 金融机构法定存款准备金率0.5个             |
|                   | 7.公司新闻(1392)    | 百分点。政策实施后,普通存款               |
|                   | 8. 一周备忘(479)    | 类金融机构存款准备金率将达到1              |
| 🚯 上 * 1 2 3 4 5 💐 | 🔥 上 * 12345 🐞   | 🤹 上 * 12345 🐞                |
| 左下右 6 7 8 9 0 #   | 左下右 6 7 8 9 0 # | 左下右 6 7 8 9 0 #              |

# 3.14.2. 国泰君安资讯

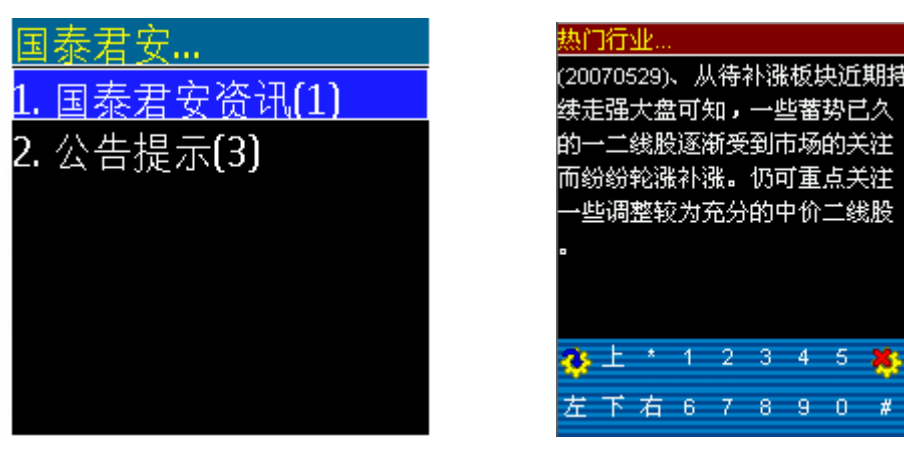

显示资讯栏目列表,选择栏目的标题列表或者选择标题的内容显示;

● 栏目列表

上/下方向键可以向上/下移动选择栏目,左方向键刷新当前栏目列表;功能左键选择栏目并显示下级栏 目或者栏目标题;

● 标题列表

上/下方向键可以向上/下移动选择标题,左方向键刷新当前标题列表;功能左键选择标题,显示资讯内容;

● 资讯内容

上/下方向键向前/后翻页显示资讯内容。

3.15. 股票交易

| 输入 | 交 | 易密 | 渦 |   |   |   |   |   |   |   |            | 委  | 托羽  | Σ易 |   |   | 1/2 |
|----|---|----|---|---|---|---|---|---|---|---|------------|----|-----|----|---|---|-----|
|    |   |    |   |   |   |   |   |   |   |   | <b>⊳</b> 1 | .买 | 入服  | 2票 |   |   |     |
|    |   |    |   |   |   |   |   |   |   |   | 2          | 卖  | 出別  | 2票 |   |   |     |
|    |   |    |   |   |   |   |   |   |   |   | 3          | 。查 | 撤到  | 託  |   |   |     |
|    |   |    |   |   |   |   |   |   |   |   | 4          | 查  | 锏   | 5票 |   |   |     |
|    |   |    |   |   |   |   |   |   |   |   | 45         | 查  | 询   | ₹£ |   |   |     |
|    |   |    |   |   |   |   |   |   |   |   | 6          | 当  | 日反  | 焽  |   |   |     |
|    |   |    |   |   |   |   |   |   |   |   | 7          | .历 | j史反 | 焽  |   |   |     |
|    |   |    |   |   |   |   |   |   |   |   | 8          | ;查 | 锏   | 呺  |   |   |     |
| ¢  | Ŧ | *  | 1 | 2 | 3 | 4 | 5 | * | ٠ | Ŧ | *          | 1  | 2   | 3  | 4 | 5 | *   |
| 左  | 下 | 右  | 6 | 7 | 8 | 9 | 0 | # | 左 | 下 | 右          | 6  | 7   | 8  | 9 | 0 | #   |

股票交易主要包括买入股票,卖出股票,查撤委托,查询股票,查询资金,当日成交,历史成交,查询 配号,查询流水,股东资料,修改密码,重新登陆等功能。

#### 3.15.1. 买入股票

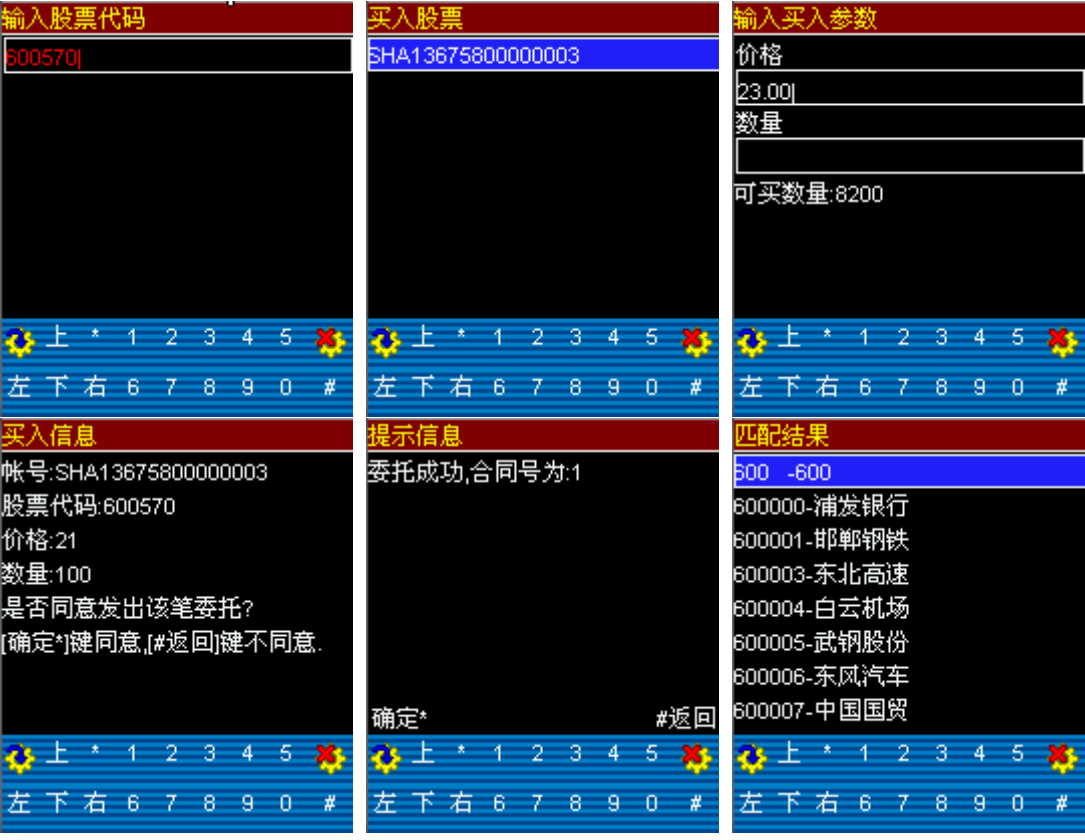

买入股票功能使用界面如上。如果用户输入的股票代码有多个匹配(上图最后一个所示)则将匹配结果 供用户选择。然后用户选择买入股票的帐号,填入买入价格和数量就可以委托了。

#### 3.15.2. 卖出股票

操作同买入股票功能。

#### 3.15.3. 查撤委托

| 查撤委托(确定键撤单) 1/5   | 查撤委托                                  | 查撤委托                                  |
|-------------------|---------------------------------------|---------------------------------------|
| [1/3]             | <b>4</b> 33-600600                    | [1/1]                                 |
| 合同号:255           | 1-000001                              | 操作结果:撤单请求发送成功!                        |
| 股东代码:1900200198   |                                       |                                       |
| 代码:000048         |                                       |                                       |
| 股票名称:中科创业         |                                       |                                       |
| 买卖:卖出             |                                       |                                       |
| 委托价:12.60         |                                       |                                       |
| 委托量:500           |                                       |                                       |
| 🚜 上 * 1 2 3 4 5 🚜 | 🚯 上 * 1 2 3 4 5 🚜                     | 🔉 上 * 1 2 3 4 5 🗱                     |
|                   | · · · · · · · · · · · · · · · · · · · | · · · · · · · · · · · · · · · · · · · |
| 左下右67890 #        | 左下右 6 7 8 9 0 #                       | 左下右 6 7 8 9 0 #                       |

进入查撤委托功能,首先系统列出委托的列表信息。用户点击左功能键之后,系统显示可以撤单的委托 供用户选择,用户用电话键(左)选择需要撤销的委托,选中后按左功能键确认。

#### 3.15.4. 查询股票

| 查询股票(确定键买卖) 1/121 | 选择股票和帐号 1/11      | 选择买卖方式          |
|-------------------|-------------------|-----------------|
| [1/120]           | 000068-1900200198 | 买入股票            |
| 股东代码:1900200198   | 000158-1900200198 | 卖出股票            |
| 股票代码:000068       | 000889-1900200198 |                 |
| 股票名称:赛格三星         | 600050-A900200198 |                 |
| 股票余额:500          | 600602-A900200198 |                 |
| 可用股票:500          | 600664-A900200198 |                 |
| 交易所:深圳A           | 000008-0028895317 |                 |
| 成本价:7.46          | 000709-0029138145 |                 |
| 🚯 上 * 1 2 3 4 5 😹 | 🤹 上 * 12345 🐞     | 🚯 上 * 12345 🐞   |
| 左下右67890 #        | 左下右 6 7 8 9 0 #   | 左下右 6 7 8 9 0 # |

进入查询股票功能,首先列出用户拥有的股票列表。用户点击左功能键之后,系统显示可以进行买卖的 股票和相应的股东代码资料,用户选中特定股东代码和股票组合后,点击左功能键,选择买卖方式,然 后在选择股东帐号,最后输入买卖价格和数量,完成股票买卖。

# 3.15.5. 查询资金

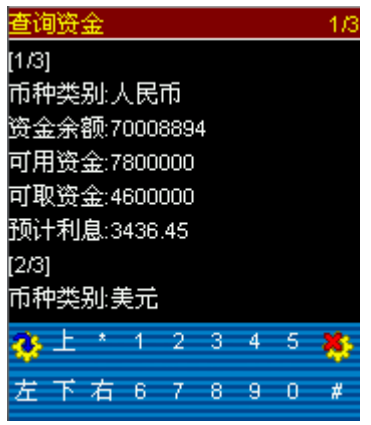

进入查询资金功能,显示当前帐户的资金信息。

# 3.15.6. 当日成交

| 当日成交            | 1/3 | 当日成交     |        |     |   |   | 2/3 |
|-----------------|-----|----------|--------|-----|---|---|-----|
| [1/2]           |     | 数量:500   |        |     |   |   |     |
| 成交日期:20070529   |     | 成交笔数:500 | )      |     |   |   |     |
| 成交时间:103605     |     | 备注:      |        |     |   |   |     |
| 股东代码:1900200198 |     | 合同号:255  |        |     |   |   |     |
| 股票代码:000048     |     | [2/2]    |        |     |   |   |     |
| 股票名称:中科创业       |     | 成交日期:200 | 070529 | 9   |   |   |     |
| 买卖:2            |     | 成交时间:103 | 3605   |     |   |   |     |
| 价格:12.60        |     | 股东代码:002 | 29138′ | 145 |   |   |     |
| 🔹 上 * 12345     | *   | 🚯上 * 1   | 2      | 3   | 4 | 5 | ٠   |
| 左下右 6 7 8 9 0   | #   | 左下右(     | 6 7    | 8   | 9 | 0 | #   |

进入当日成交功能,显示当日成交信息。

# 3.15.7. 历史成交

| 输入查询日期          | 历史成交            | 1/3 |
|-----------------|-----------------|-----|
| 起始日期            | [1/2]           |     |
| 20070422        | 成交日期:20070529   |     |
| 结束日期            | 成交时间:103605     |     |
| 20070529        | 股东代码:1900200198 |     |
|                 | 股票代码:000048     |     |
|                 | 股票名称:中科创业       |     |
|                 | 买卖:2            |     |
|                 | 价格:12.60        |     |
| 🔹 上 * 12345 🐞   | 🥵 上 * 12345     | ٠   |
| 左下右 6 7 8 9 0 # | 左下右67890        | #   |

进入历史成交功能,输入其实日期和结束日期,点击左功能键可以查看此时间段内的成交情况。

# 3.15.8. 查询配号

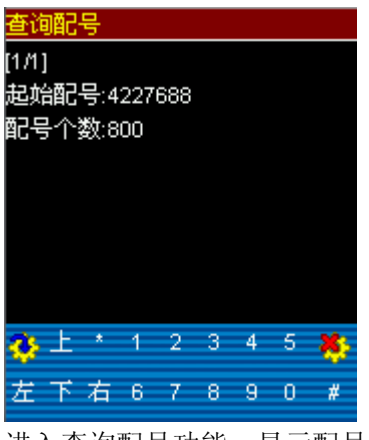

进入查询配号功能,显示配号信息。

# 3.15.9. 查询流水

| 输入查询日期   |   |     |     | 查询流水            | 1/6 |
|----------|---|-----|-----|-----------------|-----|
| 起始日期     |   |     |     | [1/4]           |     |
| 20070422 |   |     |     | 日期:20070527     |     |
| 结束日期     |   |     |     | 业务标志:股票买卖       |     |
| 20070529 |   |     |     | 发生额:5800        |     |
|          |   |     |     | 后余额:7000889494  |     |
|          |   |     |     | 股东代码:1900200198 |     |
|          |   |     |     | 股票代码:000001     |     |
|          |   |     |     | 股票名称:深发展A       |     |
| 😵上* 1 2  | 3 | 4 5 | *   | 🚸 上 * 12345     | ۰   |
| 左下右 6 7  | 8 | 9 0 | ) # | 左下右 6 7 8 9 0   | #   |

进入查询流水功能,先输入起始日期和结束日期,然后点击左功能键可以查看此时间段内的流水。

# 3.15.10. 股东资料

| 股东资料            |      |      |     |   |   | 1/3 |
|-----------------|------|------|-----|---|---|-----|
| [1 <i>1</i> 6]  |      |      |     |   |   |     |
| 帐号类型:上          | 海/   | 收股   | 投东  | 味 | ⊐ |     |
| 帐号代码:A′         | 1193 | 3029 | 975 |   |   |     |
| 主副标志主           | 股羽   | 东帐   | 뮥   |   |   |     |
| [2/6]           |      |      |     |   |   |     |
| 帐号类型:上海B股股东帐户   |      |      |     |   |   |     |
| 帐号代码:D119191862 |      |      |     |   |   |     |
| 主副标志:主          | 股羽   | 东帐   | 뮥   |   |   |     |
| 🚯 上 🔹           | 1    | 2    | 3   | 4 | 5 | *   |
| 左下右             | 6    | 7    | 8   | 9 | 0 | #   |

显示股东资料信息。

# 3.15.11. 修改密码

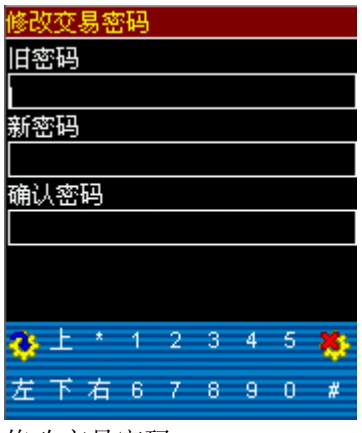

修改交易密码。

# 3.15.12. 重新登陆

重新选择交易张后登陆。

# 3.16. 系统设置

| ۲ | 系统设置    |  |
|---|---------|--|
| - | 1. 网络连接 |  |
|   | 2. 自选设置 |  |
|   | 3. 行情参数 |  |
|   | 4. 帐号预设 |  |
|   | 5. 通讯密码 |  |
|   | 6. 显示设置 |  |
|   | 7. 按键设置 |  |

系统工具功能主要包括网络连接,自选股票设置,行情参数设置,帐号预设,修改通讯密码,显示风格 设置,按键设置等功能。

#### 3.16.1. 网络连接

选择网络连接方式,可看到以下三个可选项:

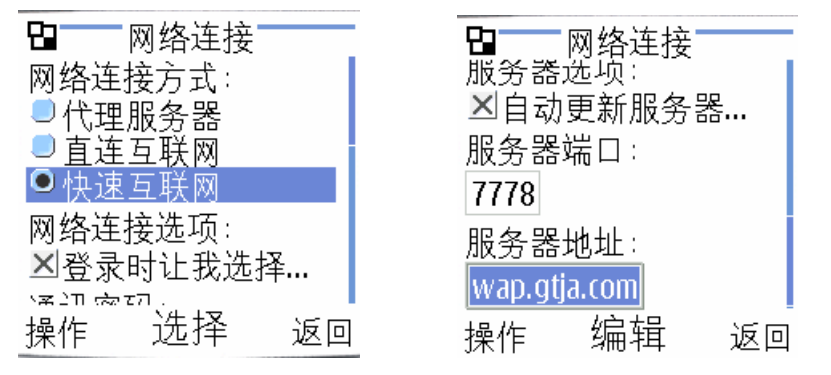

[代理服务器]: 只能使用 CMWAP 接入点(CDMA 手机不适用)。

[直连互联网]: 使用 CMNET 或 CMWAP 接入点均可 (CDMA 手机使用 CARD), 根据具体手机型号而定。

[快速互联网]: 只能使用 CMNET (CDMA 手机使用 CARD), 连接一直保持, 速度更快, 更稳定, 部分手机 适用。

举例说明:

Nokia 手机,如 7650/6600, CMWAP->[代理服务器], CMNET->[快速互联网]。

Moto 手机,如 T720/V300, CMWAP->[代理服务器], CMNET->[快速互联网]。

索尼爱立信,如 T618/T628, CMWAP->[代理服务器], CMNET->[代理服务器]。

西门子手机,如CX6C,CMNET->[快速互联网]。

三星手机,如 S208,一般选择[代理服务器]和[快速互联网]都可以。

服务器地址和服务器端口分别是:wap.gt ja.com 和 7779

选中"登陆时让我选择网络"设置在登陆软件时选择网络连接的方式,代理服务器,直连互联网和快速 互联网三种方式。

选中"登陆时让我输入密码",设置在登陆软件时要求输入手机号码和通讯密码手动登陆,取消"登陆 时让我输入密码",设置软件自动登陆。

修改完毕后要点确定以保存并退出。 注:此界面不能执行命令代码的执行。

#### 3.16.2. 自选股设置

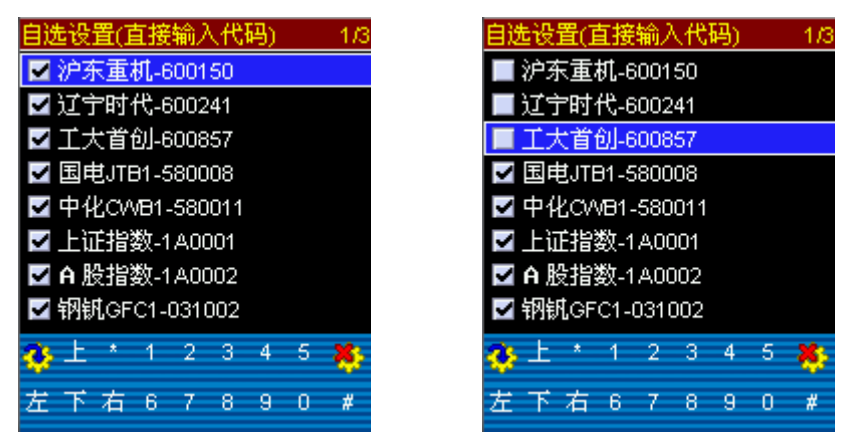

进入自选股设置,首先获取当前用户在服务器上最新的自选股列表,并合并加上当前用户在手机上设置 的自选股,以及用户查看过的股票,显示为选择列表,用户本地的自选股和服务上设置过的自选股都将 是选中状态;

如果用户需要添加的自选股不在列表中,可以直接在界面上输入股票代码或者拼音缩写代码并确认,符 合代码的股票都将添加到列表中(未选中),就可以选择需要的自选股。

改变某个股票的自选股状态,使用上/下方向键向上/下选择该股票,按左方向键,就可以删除该自选股 选择自选股结束,按功能左键确认修改,用户设置的自选股将更新到服务器;如果放弃修改按功能右键 即可;

当手机程序被删除后重新安装,手机上的自选股内容不会发生变化,可以把原来设置的自选股重新更新 到手机上。

#### 3.16.3. 行情参数设置

| 行售参数             | 行售参数             | 行情参数             |
|------------------|------------------|------------------|
| 实时行售刷新           | 实时行售刷新           | 实时行售刷新           |
| ☑是否定时刷新          | 図是否定时刷新          | ☑是否定时刷新          |
| 间隔(秒) 3          | 间隔(秒)3           | 间隔(秒) 3          |
| 实时走势刷新           | 实时走势刷新           | 实时走势刷新           |
| ☑是否定时刷新          | ☑是否定时刷新          | ☑是否定时刷新          |
| <b>间隔(秒)</b> 30  | <b>间隔(秒)</b> 30  | <b>间隔(秒)</b> 30  |
| <b>股票排名条数</b> 20 | <b>股票排名条数</b> 20 | <b>股票排名条数</b> 20 |
| 默认命令代码(股票代码)     | 默认命令代码(股票代码)     | 默认命令代码(股票代码)     |
| 600570           | 600570           | 600570           |
| 取消 🚽 确定          | 取消 🚽 确定          | 取消 🚽 确定          |

行情参数包括设置实时行情(即时行情界面和自选同列界面)是否刷新,刷新时间间隔;实时行情刷新间隔要求在15-600秒之间,单位为秒;需要自动刷新,用上/下方向键选中是否自动刷新的选择框,用通话键(中间键)改变状态,选中表示需要刷新;

个股走势图是否刷新,刷新间隔;刷新间隔数值要求在 1-30 分钟之间,单位为分钟;修改状态首先用 上/下方向键选中对应的是否自动刷新条目,用通话键(中间键)改变选中状态即可;

股票排名条数表示股票排名数据最大的返回股票数目;

修改完毕,按功能左键选择确定;如果不要修改,按功能右键取消。

#### 3.16.4. 帐号预设

帐号预设功能,用来预设交易帐号。进入帐号预设功能后,系统显示已经存在的预设帐号,如果你没有 任何预设置帐号,则会出现提示界面。

| 提示信息   | 1/2  |
|--------|------|
| 国泰君安提示 | 您:如果 |
| 您选择继续进 | 行交易, |
| 将视同开通手 | 机网上交 |
| 易功能,请认 | 真阅读您 |
| 在开户时签署 | 的网上交 |
| 易风险提示, | 若不能认 |
| 确定     | 返回   |

点击右方向键可以开始添加预设帐号,过程是先选择大区,然后选择营业部、帐号类型,输入帐号,最后确定,就完成了预设帐号的增加。帐号可以是资金号或股东帐号。具体操作如下:点击右方向键后可以进入大区的选择列表:

| 选择区域 |
|------|
| 东北   |
| 华北   |
| 华东   |
| 华南   |
| 华中   |
| 西北   |
| 西南   |

选择所开户的营业部:

| 选择营业部              | 1/3 |
|--------------------|-----|
| 长春大街               |     |
| 长春西安大路             |     |
| 大连成义街 <b>(</b> 原西安 | [路] |
| 哈尔滨地段街             |     |
| 哈尔滨西大直街            |     |
| 吉林松江路              |     |
| 辽宁鞍山               |     |

接下来选择登录的帐号类型并且填入相应的帐号:

| 选择帐号类型 | 输入交易帐号    |
|--------|-----------|
| 资金号    | 123456    |
| 上海A股   | · · · · · |
| 深圳A股   |           |
| 上海B股   |           |
| 深圳B股   |           |
|        |           |
|        |           |

点确定后将重新回到帐号预设的界面,并且已经列出刚才添加的帐号,然后再点击确定按钮保存并且退 出即可。

对于已经存在的帐号,用户可以通过点击左方向键来改变帐号的选择状态。去掉"勾"即删除了此帐号注:系统最多允许10个预设帐号,可以是不同证券公司,不同营业部的。

# 

#### 3.16.5. 修改通讯密码

修改当前手机的通讯密码。

# 3.16.6. 显示设置

| 色彩方案:          |                |           |
|----------------|----------------|-----------|
| 显示设置           |                |           |
| 色彩方案           |                |           |
| ④ 照底白字 ○ 白底里字  | ① 系统设置         | ④ 系统设置    |
| 字体大小           | ➡1. 网络连接       | 1. 网络连接   |
| 〇小字体           | 2. 自选设置        | 2. 自选设置   |
| ●系统默认<br> ○大字体 | 3. 行情参数        | 3. 行情参数   |
| 屏幕显示           | 4. 帐号预设        | 4. 帐号预设   |
| □确定和返回提示位置互换   | 5. 通讯密码        | 5. 通讯密码   |
|                | <b>6.</b> 显示设置 | ➡ 6. 显示设置 |
| 返回 确定          | 7. 按键设置        | 7. 按键设置   |

我们提供[黑底白字]和[白底黑字]两个方案可供你选择,分别为黑底白字(缺省配置)和白底黑字,用 户可以使用功能左键确定颜色选择,然后用功能左键选择确定,就可以更换显示配置;如果不要修改, 使用功能右键取消。

字体大小:

软件启动时设置为[系统默认],只有部分手机支持(如 NOKIA 支持大和小字体, MOTO A760 支持大中小字体)。

#### 3.16.7. 按键设置

由于每款手机的按钮定义都是不一样的,而且用户的操作习惯也不会完全一样,所以我们设计了按钮设置的功能,你可以随心所欲的定义[确定]和[返回]键:

| 按键设置                                                  | 发現新按键                                                                                                    |
|-------------------------------------------------------|----------------------------------------------------------------------------------------------------|
| 点击[确定]将清除当前所有功能按<br>键的功能,并当首次点击每个功能<br>按键时会让你面新指定的功能。 | 系统发现了未指定功能的按键,<br>您可以自己指定它的具体功能,<br>使操作更方便.                                                                     |
| 点击[取消]保留当前按键设置。                                       | <b>此按键功能</b><br><ul> <li>●确定</li> <li>○返回</li> <li>○删除或选择</li> <li>○主菜单</li> <li>○模糊查询</li> <li>○无作用</li> </ul> |
| 取消 确定                                                 | -<br>返回                                                                                                    |

点确定后会返回到[系统设置]菜单,此时依次点击[确定]->[返回]按键即可。选中"返回"键的操作是: 先将光标指向"返回",然后用中间键确定,页面显示选中了返回选项,然后点击页面上显示的确定即 设置成功了。其他选项的设置和返回键设置一样。

#### 3.17. 系统帮助

帮助主要包括热键说明、关于本软件和使用说明;进入帮助显示内容,右上角显示"当前页/总页数"。

#### 3.18. 退出系统

在主菜单,选择"退出系统",进入退出确认,如果按功能左键确定则存储配置并退出,功能右键则返回主菜单。